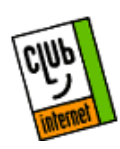

Configuration de la connexion Club-Internet pour Windows 95 sans le kit de connexion sur Paris et le kiosque

Cette fiche n'est valable que si vous disposez déjà d'un login et d'un mot de passe Club-Internet.

**Attention :** Si votre ordinateur est configuré sur un réseau local TCP/IP, les manipulations effectuées ci-après peuvent perturber la connexion à ce dernier. Il est donc préférable que vous contactiez auparavant votre administrateur système.

Vous devez également insérer le CD-Rom d'installation de Windows 95 avant de suivre les instructions de cette fiche de configuration.

Vérifiez systématiquement que les copies d'écran que nous vous proposons correspondent à votre configuration (paramètres, cases à cocher etc.)

#### 1 - Configuration du modem

La première étape est de vous assurer que votre modem est bien installé. Pour cela vous devez aller dans le panneau de configuration de Windows 95. Pour y accéder, cliquez sur le menu DEMARRER (en bas à gauche de votre écran) puis dans PARAMETRES et enfin dans PANNEAU DE CONFIGURATION.

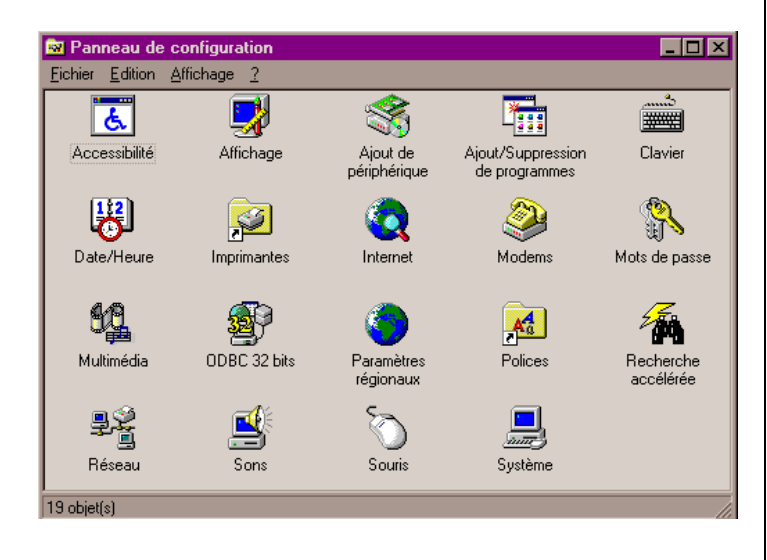

Une fois dans celui-ci, double-cliquez sur l'icône MODEMS. La fenêtre de configuration de modems s'ouvre alors sur l'onglet GENERALES. Celle-ci contient le(s) modem(s) actuellement installé(s).

| Propriétés Modems                                                                                 | ?    | × |
|---------------------------------------------------------------------------------------------------|------|---|
| Générales Diagnostics                                                                             |      | _ |
| Les modems suivants sont installés sur cet<br>ordinateur :                                        |      |   |
| Standard 28800 bps Modern                                                                         |      |   |
| Propriétés <u>Ajouter</u> Supprim <u>e</u> r                                                      |      |   |
| Préférences de numérotation<br>Numérotation à partir de : Emplacement par défaut                  |      |   |
| Utilisez les propriétés de numérotation pour modifier la<br>façon dont les appels sont numérotés. |      |   |
| <u>Propriétés de numérotation</u>                                                                 |      |   |
| OK Ann                                                                                            | uler |   |

Quelle que soit la marque de votre modem, utilisez le MODEM STANDARD correspondant à la vitesse de votre modem : dans notre exemple, le modem standard 28800 est utilisé pour n'importe quel modem 28800. Le réglage modem standard est en effet généralement bien plus fiable que le pilote spécifique à votre modem. Pour installer ce modem, cliquez sur AJOUTER. La fenêtre suivante apparaît.

<u>Nota :</u> Si votre modem est un 33600 sélectionnez tout de même le standard 28800, ceci n'affectera pas sa vitesse.

| Installation d'un nouve | au modem                                                                                                    |
|-------------------------|----------------------------------------------------------------------------------------------------|
|                         | <ul> <li>Windows va maintenant essayer de détecter votre modem. Avant de continuer, vous devez :</li> <li>1. Si le modem est connecté à votre ordinateur, assurez-vous qu'il est allumé.</li> <li>2. Quittez tous les programmes qui pourraient utiliser le modem.</li> <li>Cliquez sur Suivant lorsque vous êtes prêt à continuer.</li> <li>Image: Me pas détecter mon modem, sélection dans une liste.</li> </ul> |
|                         | < <u>Précédent</u> Suivant > Annuler                                                                                                    |

Cochez la case « Ne pas détecter mon modem, sélection dans une liste » puis cliquez sur SUIVANT

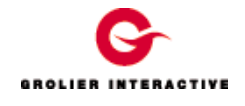

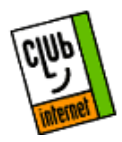

| Installer un nouveau modem                                                  |                                                                                                    |
|-----------------------------------------------------------------------------|----------------------------------------------------------------------------------------------------|
| Cliquez sur le construct<br>n'est pas listé ou si vou<br>Disquette fournie. | eur et le modèle de votre modem. Si votre modem<br>is disposez d'une disquette d'installation, cliquez sur                                                                                  |
| Constructeurs :                                                             | Modèles                                                                                                    |
| (Modem de type VoiceView<br>(Types de modems Standar<br>3%<br>Aceex<br>Acer | Standard 1200 bps Modem<br>Standard 2400 bps Modem<br>Standard 9600 bps Modem<br>Standard 14400 bps Modem<br>Standard 19200 bps Modem<br>Standard 28800 bps Modem<br>↓<br>Disquette fournie |
|                                                                             |                                                                                                    |
|                                                                             | < <u>P</u> récédent Suivant > Annuler                                                                                                    |

Sélectionnez alors le MODEM STANDARD 28800 comme ci-dessus puis cliquez sur SUIVANT.

Sélectionnez alors le COM (le port série) sur lequel votre modem est Branché

| Installation d'un nouveau modem |                                                                                                    |
|---------------------------------|----------------------------------------------------------------------------------------------------|
|                                 | Vous avez sélectionné le modem suivant :<br>Standard 28800 bps Modem<br>Sélectionnez le port à utiliser avec ce modem :<br>Port de communication (COM1)<br>Port imprimante ECP (LPT1) |
|                                 | < <u>P</u> récédent Suivant > Annuler                                                                                                    |

Cliquez sur SUIVANT. Une fois que Windows a installé le modem, cliquez sur TERMINER. La fenêtre suivante apparaît :

| Propriétés Modems                                                                                 | ? ×  |
|---------------------------------------------------------------------------------------------------|------|
| Générales Diagnostics                                                                             |      |
| Les modems suivants sont installés sur cet ordinateur :                                           |      |
| Standard 28800 bps Modem                                                                          |      |
| P <u>r</u> opriétés <u>Ajouter</u> Supprim <u>e</u> r                                             |      |
| Préférences de numérotation                                                                       |      |
| Numérotation à partir de : Emplacement par défaut                                                 |      |
| Utilisez les propriétés de numérotation pour modifier la<br>façon dont les appels sont numérotés. |      |
| <u>Propriétés de numérotation</u>                                                                 |      |
| OK Ann                                                                                            | uler |

Le pilote (en anglais *driver*) du modem est maintenant installé. Il vous faut maintenant vérifier sa configuration. Pour cela cliquez sur le bouton PROPRIETES. La fenêtre suivante apparaît alors. Mettez la vitesse à 57600 dans l'onglet GENERAL, et ce quel que soit votre modem.

Le paramètre de port, par contre, n'est pas forcément identique à celui présenté dans l'exemple puisqu'il indique la prise série sur laquelle est branché votre modem.

| Propriétés Standard 28800 bps Modem     | ?    | х |
|-----------------------------------------|------|---|
| Général Connexion                       |      |   |
| Standard 28800 bps Modem                |      |   |
| Port : Port de communication (COM1)     |      |   |
| Volume du <u>h</u> aut-parleur          | 1    |   |
| Faible Faible Elevé                     |      |   |
| Vitesse <u>m</u> aximale                | 7    |   |
| 57600                                   |      |   |
| Se ognnecter uniquement à cette vitesse |      |   |
|                                         |      |   |
| OK Anr                                  | uler |   |

Cliquez à présent sur l'onglet CONNEXION.

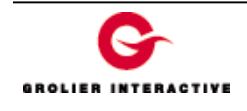

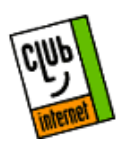

| Propriétés Standard 28800 bps Modem 🛛 🔋 🗙          |
|----------------------------------------------------|
| Général Connexion                                  |
| Paramètres de connexion                            |
| Bits de <u>d</u> onnées : 8                        |
| Parité : Aucune                                    |
| Bit⊵ d'arrêt :                                     |
| Paramètres d'appel                                 |
| Attendre la tonalité avant d'appeler               |
| Ann <u>u</u> ler si l'appel n'aboutit pas dans sec |
| 🗖 Dégonnecter un appel si inactif plus de 📄 min    |
| Paramètres du p <u>o</u> rt                        |
| OK Annuler                                         |

Votre configuration doit être rigoureusement identique à celle présentée ci-dessus (bit de données=8, parité=aucune, bit d'arrêt=1). Cliquez ensuite sur le bouton AVANCE.

La fenêtre suivante apparaît. Vérifiez que votre configuration est en conformité avec les paramètres de connexion avancés que nous vous proposons.

| Paramètres de connexion avanc                                                                                                    | és 🤗 🗙                                                                      |
|----------------------------------------------------------------------------------------------------|-----------------------------------------------------------------------------|
| Utiliser le contrôle d' <u>e</u> rreur <u>N</u> écessaire pour se connecter <u>Compresser les données     <u>U</u>tiliser le protocole cellulaire </u> | Utiliser le contrôle de flux     Matériel (RTS/CTS)     Logiciel (XON/XOFF) |
| Lype de modulation                                                                                                    | <u>×</u>                                                                    |
| Enregistrer un fichier journal                                                                                                    | OK Annuler                                                                  |

Une fois la configuration du modem achevée, cliquez sur OK à chaque fenêtre en cascade puis sur FERMER pour revenir au panneau de configuration sur lequel vous vous trouviez au début (première capture d'écran.).

### 2 - Installation des composants réseau

Dans le panneau de configuration, double-cliquez sur l'icône RESEAU. La fenêtre suivante apparaît.

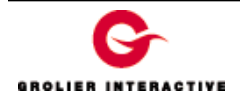

| Réseau ?X                                                                                                    |
|----------------------------------------------------------------------------------------------------|
| Configuration Identification Contrôle d'accès                                                                                                    |
| Les composants réseau suivants sont installés :                                                                                                    |
| Client pour les réseaux Microsoft Carte d'accès distant TCP/IP                                                                                                    |
| Ajouter     Supprimer     Propriétés       Ouverture de session réseau principale :     Client pour les réseaux Microsoft     Image: Client pour les réseaux Microsoft |
| Partage de (ichiers et d'imprimantes                                                                                                    |
| Description                                                                                                    |
| OK Annuler                                                                                                    |

<u>Si les 3 composants ci-dessus</u> (c'est à dire le client pour les réseaux Microsoft, la carte d'accès distant, et tcp/ip) <u>sont</u> <u>installés</u>, vous pouvez directement aller à la rubrique 3 (Configuration du protocole TCP/IP)

Si les 3 composants ne le sont pas, il vous faut les installer :

<u>Si vous devez ajouter le CLIENT POUR LES RESEAUX</u> <u>MICROSOFT</u>, cliquez sur le bouton AJOUTER puis double-cliquez sur CLIENT. Sélectionnez Microsoft puis CLIENT POUR LES RESEAUX MICROSOFT comme ciaprès.

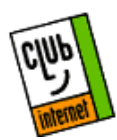

 Sélection de : Client réseau
 Image: Cliquez sur le client réseau que vous souhaitez installer et cliquez ensuite sur OK. Si vous avez une disquette d'installation pour ce périphérique, cliquez sur Disquette fournie.

 Constructeurs :
 Clients réseau :

 Banyan
 Image: Client pour les réseaux Microsoft

 Microsoft
 Client pour les réseaux NetWare

 SunSoft
 Disquette fournie.

Puis cliquez sur OK

<u>Si vous devez ajouter la CARTE D'ACCES DISTANT</u>, cliquez sur le bouton AJOUTER puis double-cliquez sur CARTE. La fenêtre suivante apparaît :

ПK

Annuler

| Sélection de : Cartes rés                                           | eau 🗙                                                                                                    |
|---------------------------------------------------------------------|----------------------------------------------------------------------------------------------------|
| Cliquez sur la carte r<br>OK. Si vous avez un<br>Disquette fournie. | éseau qui correspond à votre matériel et cliquez ensuite sur<br>e disquette d'installation pour ce périphérique, cliquez sur |
| Cons <u>tructeurs</u> :                                             | Cartes réseau :                                                                                                    |
| 🕮 Madge                                                             | Earte d'accès distant                                                                                                    |
| 🖳 Microdyne                                                         |                                                                                                    |
| E Microsoft                                                         |                                                                                                    |
| Mitron                                                              | <b>-</b>                                                                                                    |
|                                                                     |                                                                                                    |
|                                                                     | Disquette fournie                                                                                                    |
|                                                                     |                                                                                                    |
|                                                                     | 0K Annuler                                                                                                    |

Sélectionnez alors MICROSOFT puis la CARTE D'ACCES DISTANT et revenez à la fenêtre RESEAU en cliquant sur OK.

<u>Si vous devez ajouter le protocole TCP/IP</u>, cliquez sur le bouton AJOUTER puis double-cliquez sur PROTOCOLE, la fenêtre suivante apparaît :

Sélection de : Protocole réseau

Cliquez sur le protocole réseau que vous souhaitez installer et cliquez ensuite sur GK. Si vous avez une disquette d'installation, cliquez sur Disquette fournie.

| Cons <u>t</u> ructeurs : | Protocoles réseau :          |
|--------------------------|------------------------------|
| 🍹 Banyan 📃               | 🖗 Microsoft DLC              |
| 🍹 Digital Equipment (DEC | Microsoft DLC 32 bits        |
| а івм                    | 🖗 NetBEUI                    |
| Y Microsoft              | Frotocole compatible IPX/SPX |
|                          | TCP/IP                       |
|                          |                              |
|                          | Disquette fournie            |
|                          |                              |
|                          |                              |
|                          |                              |
|                          | OK Annuler                   |

Ajoutez le protocole TCP/IP de MICROSOFT puis cliquez sur OK. Une fois que les composants sont installés, nous vous conseillons de supprimer tout autre composant que Client pour les réseau Microsoft, Carte d'accès distant et TCP/IP. Il vous faut maintenant configurer ce protocole.

#### 3 - Configuration du protocole TCP/IP

Dans la fenêtre RESEAU sélectionnez TCP/IP et cliquez sur le bouton PROPRIETES. La fenêtre PROPRIETES TCP/IP apparaît alors. Vérifiez tout d'abord l'onglet ADRESSE IP, la case « Obtenir automatiquement une adresse IP » doit être cochée.

| Propriétés TCP/IP                                                                                                    |
|----------------------------------------------------------------------------------------------------|
| Liens Avancées Configuration DNS<br>Passerelle Configuration WINS Adresse IP                                                                                                    |
| Une adresse IP peut être attribuée automatiquement à cet<br>ordinateur. Si votre réseau ne peut attribuer<br>automatiquement des adresses IP, demandez une adresse<br>à votre administrateur de réseau et tapez-la dans l'espace<br>situé ci-dessous. |
| Obtenir automatiquement une adresse IP                                                                                                    |
| C Spécifier une adresse IP :                                                                                                    |
| Adresse [P :                                                                                                    |
| Masque de sous-réseau :                                                                                                    |
|                                                                                                    |
|                                                                                                    |
|                                                                                                    |
|                                                                                                    |
|                                                                                                    |
| 0K Annuler                                                                                                    |

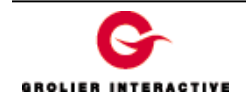

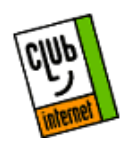

Sélectionnez maintenant l'onglet CONFIGURATION DNS et remplissez cette fenêtre comme suit :

- activer DNS
- hôte = votre login en minuscules (ex : jdupont)
- domaine = club-internet.fr
- **DNS** = 194.117.200.10

Lorsque vous aurez rentré le DNS <u>n'oubliez pas</u> de cliquer sur le bouton AJOUTER

| Propriétés TCP/II   | Þ                         |                      | ? ×       |
|---------------------|---------------------------|----------------------|-----------|
| Passerelle<br>Liens | Configuration<br>Avancées | WINS A<br>Configural | dresse IP |
| O Désactiver        | DNS                       |                      |           |
| Hôte : jdup         | ont Dom                   | aine : club-interne  | et.fr     |
| Ordre de rech       | erche DNS                 | Ajouter              |           |
| 194.117.            | 200.10                    | <u>S</u> upprime     | ſ         |
| Suffixe d'ordre     | de recherche du c         | domaine ———          |           |
|                     |                           | A <u>io</u> uter     |           |
|                     |                           | Suppri <u>m</u> e    | fr        |
|                     |                           |                      |           |
|                     |                           |                      |           |
|                     |                           | UK                   | Annuler   |

Vérifiez que l'onglet CONFIGURATION WINS soit bien configuré comme suit (« désactiver la résolution WINS » doit être coché)

| Liens                                       | Avancées                                       | Cor                         | figuration DNS      |
|---------------------------------------------|------------------------------------------------|-----------------------------|---------------------|
| Passerelle                                  | Configuration \                                | WINS                        | Adresse IF          |
| Vous devez cor<br>savoir si vous d<br>WINS. | ntacter votre adminis<br>evez configurer votre | trateur rése<br>e ordinateu | eau pour<br>Ir pour |
| • <u>D</u> ésactiver                        | r la résolution WINS                           |                             |                     |
| - C Activ <u>e</u> r la r                   | ésolution WINS : —                             |                             |                     |
| Serveur WINS                                | principal :                                    |                             |                     |
| <u>S</u> erveur WINS                        | secondaire :                                   |                             |                     |
| Affichage des<br>identificateurs :          |                                                |                             |                     |
| O Utiliser DF                               | ICP pour la résolutio                          | n W/INS                     |                     |
| 8 0 0 0 0 0 0 0                             |                                                |                             |                     |
|                                             |                                                |                             |                     |
|                                             |                                                |                             |                     |
|                                             |                                                |                             |                     |

Vérifiez que l'onglet AVANCEES soit bien configuré comme suit :

| Propriétés TCP/I                     | Р                                            |                            | ? ×        |
|--------------------------------------|----------------------------------------------|----------------------------|------------|
| Passerelle<br>Liens                  | Configuration \<br>Avancées                  | √INS  <br>  Configu        | Adresse IP |
| Cliquez sur le p<br>puis sélectionne | aramètre que vous v<br>ez sa nouvelle valeur | oulez changer<br>à droite. | à gauche,  |
| P <u>r</u> opriétés :                | Ā                                            | aleur :                    |            |
| Aucun                                | F                                            | Présent                    |            |
|                                      |                                              |                            |            |
|                                      |                                              |                            |            |
|                                      |                                              |                            |            |
|                                      |                                              |                            |            |
|                                      |                                              |                            |            |
|                                      |                                              |                            |            |
|                                      |                                              |                            |            |
| Diéfinit on pr                       | otocolo on tont que r                        | arataoolo par d            | bfout      |
| ivi <u>D</u> ennir ce pi             | otocole en tant que j                        | notocole par o             | eraut.     |
|                                      |                                              |                            |            |
|                                      |                                              |                            |            |
|                                      |                                              | OK                         | Annuler    |

Vérifiez ensuite que l'onglet PASSERELLE soit bien configuré comme ci dessous.

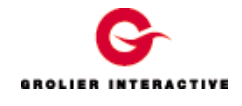

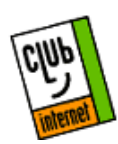

| Propriétés TCP/I                                                                 | Р                                                                                                    |                                                                   | ? ×                                 |
|----------------------------------------------------------------------------------|----------------------------------------------------------------------------------------------------|-------------------------------------------------------------------|-------------------------------------|
| Liens<br>Passerelle<br>La première pass<br>sera celle par dél<br>celui courammen | Avancées<br>Configuration WI<br>erelle dans la liste de p<br>aut. L'ordre d'adresse<br>t utilisé par ces machin | Configura<br>INS  <br>Jasserelles ins<br>dans la liste si<br>ies. | ation DNS Adresse IP tallées<br>era |
| Nouvelle pas<br>                                                                 | serelle :                                                                                                    | <u>Ajouter</u>                                                    |                                     |
|                                                                                  |                                                                                                    | OK                                                                | Annuler                             |

Vérifiez que l'onglet LIEN soit bien configuré comme suit :

| ropriétés TCP/II                                   | Р                                                                         |                                                | ? ×                        |
|----------------------------------------------------|---------------------------------------------------------------------------|------------------------------------------------|----------------------------|
| Passerelle                                         | Configuration W                                                           | /INS                                           | Adresse IP                 |
| Liens                                              | Avancées                                                                  | Configu                                        | ration DNS                 |
| Cliquez sur les<br>Pour accélérer<br>composants qu | composants réseau q<br>votre ordinateur, séle<br>i doivent utiliser ce pr | ui utiliseront c<br>ctionnez uniqi<br>otocole. | e protocole.<br>uement les |
| Client pour                                        | les réseaux Microsoft                                                     |                                                |                            |
|                                                    |                                                                           |                                                |                            |
| ,                                                  |                                                                           |                                                |                            |
|                                                    |                                                                           |                                                |                            |
|                                                    |                                                                           |                                                |                            |
|                                                    |                                                                           |                                                |                            |
|                                                    |                                                                           |                                                |                            |
|                                                    |                                                                           |                                                |                            |
|                                                    |                                                                           |                                                |                            |
|                                                    |                                                                           | OK                                             | Annuler                    |

Vous pouvez maintenant enregistrer les modifications faites dans les fenêtres précédentes en cliquant sur le bouton OK en bas à droite, puis cliquez à nouveau sur OK dans la fenêtre RESEAU. Si à ce moment l'ordinateur vous propose de redémarrer, acceptez. Si il ne vous le propose pas, **<u>REDEMARREZ</u>** le maintenant afin que Windows 95 prenne en compte vos modifications (pour redémarrer, aller dans le menu DEMARRER suivi de ARRETER puis REDEMARRER L'ORDINATEUR).

Il vous reste maintenant à configurer la connexion téléphonique à Club-Internet.

## 4 - Configuration de la connexion téléphonique avec la carte d'accès distant.

L'ordinateur a maintenant redémarré. Pour configurer cette connexion, il vous faut double-cliquer sur l'icône POSTE DE TRAVAIL (en haut à gauche de votre écran bureau Windows 95). Double-cliquez ensuite sur ACCES RESEAU A DISTANCE( si cette icône n'apparaît pas, allez dans le panneau de configuration, double-cliquez sur ajout/suppression de programmes, puis dans l'onglet Installation de Windows, double-cliquez sur COMMUNICATION et cochez alors la case ACCES RESEAU à DISTANCE puis cliquez sur OK à chaque fenêtre se présentant afin de valider l'installation) Vous obtenez la fenêtre suivante.

Double cliquez sur l'icône « NOUVELLE CONNEXION »

- Si vous désirez utiliser le kiosque micro (numéro unique national à tarification locale vitesse maximale 28800 bps), référez-vous directement à la rubrique 8 (créer une connexion sur le kiosque).

#### 5 - Créer une connexion sur Paris

Après avoir cliqué sur l'icône « NOUVELLE CONNEXION », la fenêtre suivante apparaît. Entrez le nom « Connexion Club-Internet » à la place de « ma connexion ». Sélectionnez le modem standard 28800 que vous avez précédemment installé.

|     | Lopez un noni posa Todinateur oppelé :<br>Convesion Chibinternet |
|-----|------------------------------------------------------------------|
|     |                                                                  |
| 1   | Steeckonvez un goden:                                            |
| 1 1 | -                                                                |
| 20  | Enriquer.                                                        |

puis cliquez sur SUIVANT

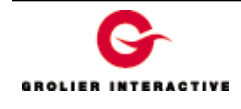

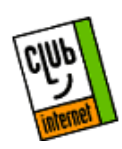

| <b>R P</b> | Tapez le numéro<br>vous voulez appe<br>indicatit de<br>le zone :<br>Indicatit du page | de téléphone de l'odinateur que<br>lier<br>Numéro de téléphone<br>(0155400040 |          |         |
|------------|---------------------------------------------------------------------------------------|-------------------------------------------------------------------------------|----------|---------|
| )<br>23    | Funor (33)                                                                            | < Decederat                                                                   | Suivant) | ànnales |

Entrez le numéro de téléphone 01 55 40 00 40 comme cidessus. Cliquez ensuite sur SUIVANT puis sur le bouton TERMINER de la fenêtre suivante.

#### 6 - Configuration de votre connexion

Pour configurer celle-ci, vous devez cliquer sur le **bouton droit** de votre souris sur l'icône « CONNEXION CLUB-INTERNET » (que vous venez de créer). Un menu apparaît alors, choisissez l'option PRORIETES

La fenêtre suivante apparaît contenant le numéro 01 55 40 00 40 suivant votre localisation. Si le modem standard 28800 n'est pas affiché, sélectionnez le.

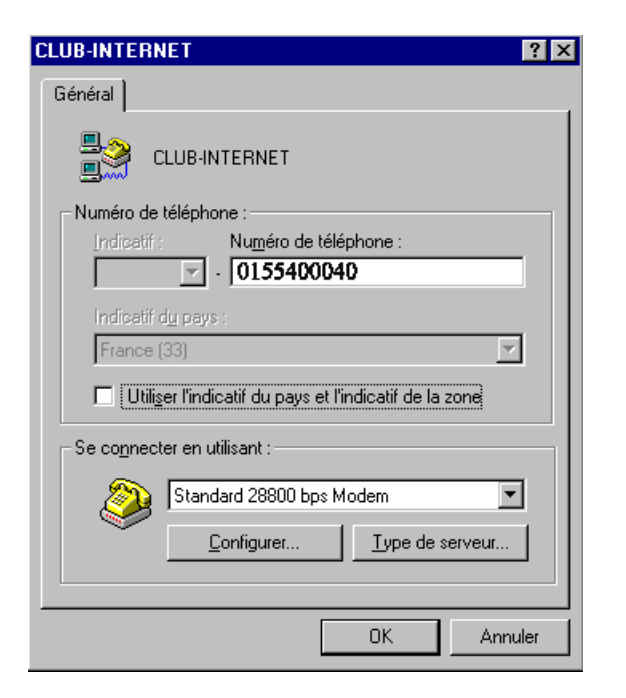

Cliquez à présent sur le bouton CONFIGURER. Puis dans l'onglet OPTIONS. Vous devez le configurer comme suit.

| Propriétés Standard 28800 bps Modem 🔗 🏼 😤                                               |
|-----------------------------------------------------------------------------------------|
| Général Connexion Options                                                               |
| Contrôle de la connexion                                                                |
| <ul> <li>Activer la fenêtre du terminal après avoir <u>c</u>omposé le numéro</li> </ul> |
| Contrôle de numérotation                                                                |
| Opérateur assisté ou <u>n</u> umérotation manuelle                                      |
| Attendre la tonalité carte de crédit : 8 = secondes                                     |
| Etat du contrôle                                                                        |
| Afficher l'état du <u>m</u> odem                                                        |
|                                                                                         |
| OK Annuler                                                                              |

Cliquez sur OK pour revenir à la configuration de la connexion.

Vous devez à présent configurer le type de serveur. Pour cela cliquez sur le bouton Type de serveur.

| ypes de serveur                           | ? ×      |
|-------------------------------------------|----------|
| Type de <u>s</u> erveur d'accès distant : |          |
| PPP: Windows 95, Windows NT 3.5, Internet | <b>-</b> |
| Options avancées :                        |          |
| 🗖 Se connecter à un <u>r</u> éseau        |          |
| Activer la compression logicielle         |          |
| Demander un mot de passe crypté           |          |
| ─ Protocoles réseau autorisés : ☐ NetBEUI |          |
| Compatible IPX/SPX                        |          |
| ICP/IP     Paramètres TCP/                | ′IP      |
| OK An                                     | nuler    |

Cochez uniquement « activer la compression logicielle » ainsi que « TCP/IP ».

Cliquez ensuite sur le bouton paramètres TCP/IP

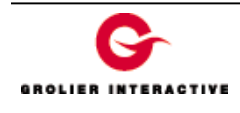

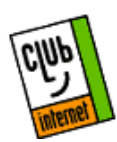

| Paramètres TCP/IP                                        |              |      |      |      |      |             |                  | ?   | × |
|----------------------------------------------------------|--------------|------|------|------|------|-------------|------------------|-----|---|
| Adresse IP attribuée                                     | par <u>s</u> | er\  | /eur |      |      |             |                  |     |   |
| C Spécifier une adresse                                  | ∍I <u>P</u>  |      |      |      |      |             |                  |     |   |
| Adresse IP :                                             | 0            |      | 0    | •    | 0    |             | 0                |     |   |
| C Adresses de serveur                                    | de n         | om   | att  | ribu | ées  | pa          | r s <u>e</u> rve | eur |   |
| Spécifier les adresses                                   | s de:        | s se | erve | urs  | de   | no <u>r</u> | ns               |     |   |
|                                                          |              |      |      |      |      |             |                  |     |   |
| <u>D</u> NS principal :                                  | 194          | .1   | 17.2 | 200  | ).10 | )           |                  |     |   |
| D <u>N</u> S secondaire :                                | 0            | •    | 0    | ·    | 0    | ·           | 0                |     |   |
| WINS principal :                                         | 0            |      | 0    | •    | 0    | •           | 0                |     |   |
| WINS secondaire :                                        | 0            | •    | 0    |      | 0    | •           | 0                |     |   |
| Utiliser la compression d'en-tête IP                     |              |      |      |      |      |             |                  |     |   |
| Utiliser la passerelle par défaut pour le réseau distant |              |      |      |      |      |             |                  |     |   |
| OK Annuler                                               |              |      |      |      |      |             |                  |     |   |
|                                                          |              |      |      |      |      |             |                  |     |   |

Cochez « adresse IP attribuée par serveur » puis « spécifier les adresses des serveurs de noms ». Entrez le DNS (194.117.200.10), cochez les deux cases Utiliser... Cliquez ensuite successivement sur OK afin de refermer les différentes fenêtres jusqu'à ce que vous arriviez à l'accès réseau à distance.

#### 7 - Paramétrage du login

Vous êtes maintenant revenu à l'accès réseau à distance. Double-cliquez à présent avec le **bouton gauche** de votre souris sur l'icône de connexion.

Cette fenêtre doit apparaître (0155400040). Rentrez alors dans la case « Nom d'utilisateur » votre login (dans l'exemple, le login est « hotline ») entièrement en minuscules, dans la case mot de passe, le mot de passe de 8 caractères fourni par le service clientèle en minuscules également.

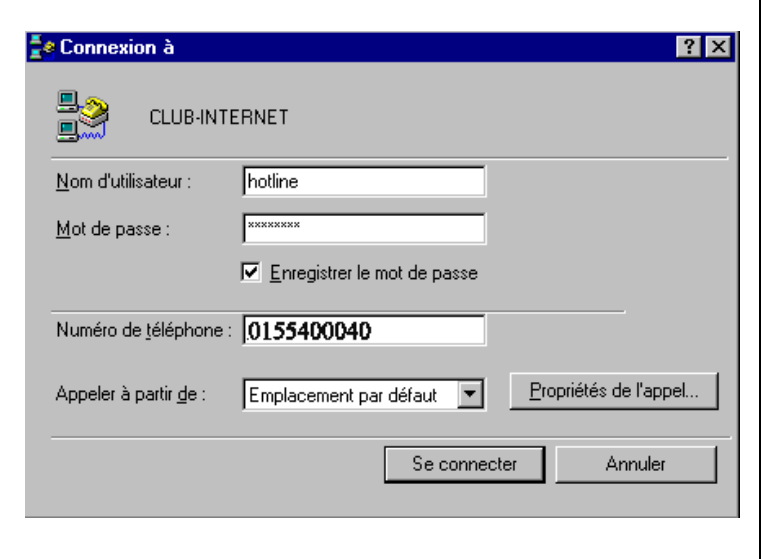

Cliquez à présent sur le bouton « propriétés de l'appel » cette fenêtre apparaît

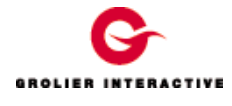

| Propriétés de numérotation                                                                                                    |
|----------------------------------------------------------------------------------------------------|
| Lieu d'appel                                                                                                    |
| Je suis à :<br>J'appelle depuis : Emplacement par défaut <u>Nouveau</u> <u>Supprimer</u><br>L'indicatif est : 1<br><u>J</u> e suis à : France (33)                                                                                                    |
| Comment composer un numéro à partir de cet emplacement :         Pour accéder à une ligne externe, <ul> <li>pour un appel</li> <li>pour un appel</li> <li>distance</li> </ul> Appeler en utilisant une carte téléphonique : <ul> <li>Modifier</li> <li>Cet emplacement a une attente d'appel. Pour la désactiver, composez le :</li> <li>Ce lieu utilise une numérotation :</li> <li>Par tonalité</li> <li>Par impulsions</li> </ul> |
| Numéro à appeler :                                                                                                    |
| OK Annuler                                                                                                    |

Vérifiez que la case « cet emplacement a une attente d'appel » soit bien décochée.

Cliquez alors sur OK.

Pour vous connecter, cliquez sur le bouton « SE CONNECTER » ; les étapes suivantes apparaissent :

| 🛃 Conne                  | exion à        | CLUB-INTERNET                                         | ×                    |
|--------------------------|----------------|-------------------------------------------------------|----------------------|
| <b>.</b>                 | Etat :         | Numérotation                                          | Annuler              |
| Es Conne                 | vion à         | CLUBINTERNET                                          |                      |
|                          | жіопа          | CLOBHNTEHNET                                          |                      |
| <b>.</b>                 | Etat :         | Vérification du nom et du<br>mot de passe utilisateur | Annuler              |
|                          |                |                                                       |                      |
| 喜 Conne                  | cté à (        | LUB-INTERNET                                          |                      |
| <b>≞</b> ⊘<br><b>⊒</b> ⊘ | Conne<br>Durée | cté à 57600 bps<br>: 000:00:59                        | Dé <u>c</u> onnecter |

Une fois connecté, il ne vous reste plus qu'à lancer le Navigateur Club-Internet.

8 - Créer une connexion sur le kiosque

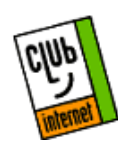

Après avoir double-cliqué sur l'icône « NOUVELLE CONNEXION », la fenêtre suivante apparaît. Entrez le nom « Connexion Kiosque Club-Internet » à la place de « ma connexion ». Sélectionnez le modem standard 28800 que vous avez précédemment installé.

| Nouvelle connocion | Lapez un non pour l'ordrafeur appelé                           |
|--------------------|----------------------------------------------------------------|
| 380                | connextion Kiosque Club-Internet                               |
| 1                  | Sélectionnez un geden:<br>Standard 28900 bpc Modern Enricement |
| ~~                 | Subrents Annules                                               |

Cliquez ensuite sur le bouton SUIVANT. La fenêtre suivante apparaît alors.

Dans le champ « Numéro de téléphone » entrez le 08 36 01 13 13 comme ci-dessous.

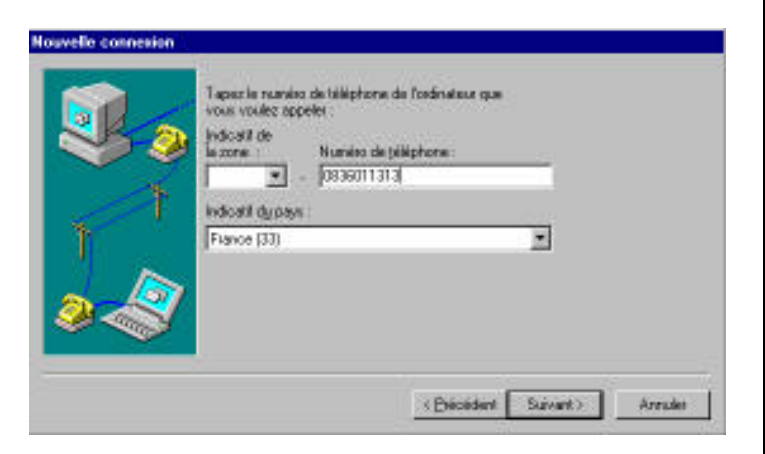

Cliquez ensuite sur SUIVANT puis sur le bouton TERMINER de la fenêtre suivante.

#### 9 - Configuration de votre connexion

Vous êtes à présent revenu à l'accès réseau à distance. Sélectionnez l'icône « Connexion Kiosque Club-Internet » (que vous venez de créer). Pour configurer celle-ci, vous devez cliquer sur le **bouton droit** de votre souris sur l'icône choisie. Un menu apparaît alors, choisissez l'option PRORIETES

la fenêtre suivante apparaît avec le numéro 08 36 01 13 13. Si le modem standard 28800 n'est pas affiché, sélectionnez le.

|                                                                 | 1    |  |  |  |  |  |
|-----------------------------------------------------------------|------|--|--|--|--|--|
| Kiosque CLUB-INTERNET                                           | ?>   |  |  |  |  |  |
| Général                                                         |      |  |  |  |  |  |
|                                                                 |      |  |  |  |  |  |
|                                                                 |      |  |  |  |  |  |
| Numéro de téléphone :                                           |      |  |  |  |  |  |
| Indicatif : Numéro de téléphone :                               |      |  |  |  |  |  |
| - 0836011313                                                    |      |  |  |  |  |  |
| Indicatif d <u>u</u> pays :                                     |      |  |  |  |  |  |
| Etats-Unis d'Amérique (1)                                       | ]    |  |  |  |  |  |
| Utili <u>s</u> er l'indicatif du pays et l'indicatif de la zone |      |  |  |  |  |  |
| Se connecter en utilisant :                                     |      |  |  |  |  |  |
| Standard 28800 bps Modem                                        |      |  |  |  |  |  |
| <u><u>C</u>onfigurer <u>I</u>ype de serveur</u>                 |      |  |  |  |  |  |
|                                                                 |      |  |  |  |  |  |
| OK Ann                                                          | uler |  |  |  |  |  |
|                                                                 |      |  |  |  |  |  |

Cliquez à présent sur le bouton CONFIGURER. Puis dans l'onglet OPTIONS.

| Propriétés Standard 28800 bps Modem                                                                                                    | ? X |  |  |  |
|----------------------------------------------------------------------------------------------------|-----|--|--|--|
| Général Connexion Options                                                                                                    |     |  |  |  |
| Contrôle de la connexion<br>Contrôle de la connexion<br>Activer la fenêtre du terminal ayant de composer le numéro<br>Activer la fenêtre du terminal après avoir <u>c</u> omposé le numéro |     |  |  |  |
| Contrôle de numérotation<br>Copérateur assisté ou <u>n</u> umérotation manuelle<br><u>Attendre la tonalité carte de crédit : 8 =</u> secondes                                              |     |  |  |  |
| Etat du contrôle<br>Afficher l'état du <u>m</u> odem                                                                                                    |     |  |  |  |
| OK Annu                                                                                                    | ler |  |  |  |

Vous devez pour le kiosque cocher la case « Activer la fenêtre du terminal après avoir composé le numéro ». Cliquez sur OK pour revenir à la configuration de la connexion.

Vous devez à présent configurer le type de serveur. Pour cela cliquez sur le bouton « Type de serveur ».

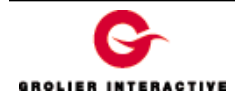

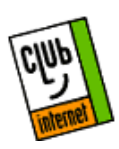

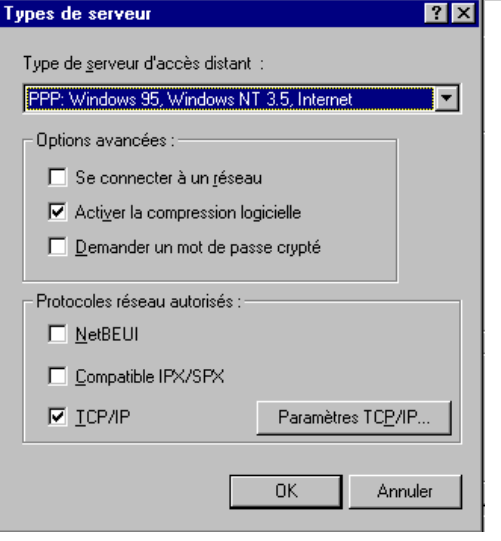

Cochez « activer la compression logicielle » ainsi que « TCP/IP ».

Cliquez ensuite sur le bouton « paramètres TCP/IP »

La fenêtre suivante apparaît.

| Adresse IP :                                                                                                    | 0 | • | 0 | • | 0 | • | 0 |  |
|----------------------------------------------------------------------------------------------------|---|---|---|---|---|---|---|--|
| Adresses de serveur de nom attribuées par s <u>e</u> rveur     Spécifier les adresses des serveurs de no <u>m</u> s |   |   |   |   |   |   |   |  |
| DNS principal : 194.117.200.10                                                                                      |   |   |   |   |   |   |   |  |
| D <u>N</u> S secondaire :                                                                                           | 0 | • | 0 | • | 0 | • | 0 |  |
| <u>W</u> INS principal :                                                                                            | 0 | • | 0 | • | 0 | • | 0 |  |
| WINS secondaire :                                                                                                   | 0 | • | 0 | • | 0 | • | 0 |  |
|                                                                                                    |   |   |   |   |   |   |   |  |

Cochez « adresse IP attribuée par serveur » puis « spécifier les adresses des serveurs de noms ». Entrez le DNS (194.117.200.10), cochez les deux cases « Utiliser... » Cliquez ensuite successivement sur OK afin de refermer les différentes fenêtres jusqu'à ce que vous arriviez à l'accès réseau à distance.

#### 10 - Paramétrage du login

Vous êtes maintenant revenu à l'accès réseau à distance. Double-cliquez à présent avec le <u>bouton gauche</u> de votre souris sur l'icône « Connexion Kiosque Club-Internet ».

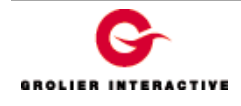

Cette fenêtre doit apparaître (08 36 01 13 13). Rentrez alors dans la case « Nom d'utilisateur » votre login (dans l'exemple, le login est « hotline ») entièrement en minuscules, dans la case mot de passe, le mot de passe de 8 caractères fourni par le service clientèle également en minuscules.

| 🛃 Connexion à                 |                               | ? ×                   |
|-------------------------------|-------------------------------|-----------------------|
| E Kiosque Cl                  | .UB-IN                        |                       |
| <u>N</u> om d'utilisateur :   | hotline                       |                       |
| <u>M</u> ot de passe :        | *****                         |                       |
|                               | ☑ Enregistrer le mot de passe |                       |
| Numéro de <u>t</u> éléphone : | 0836011313                    |                       |
| Appeler à partir <u>d</u> e : | Emplacement par défaut        | Propriétés de l'appel |
|                               | Se conne                      | cter Annuler          |

Cliquez à présent sur le bouton « propriétés de l'appel » ; cette fenêtre apparaît :

| Propriétés de numérotation 🔹 😵 🔀                                                                                                    |
|----------------------------------------------------------------------------------------------------|
| Lieu d'appel                                                                                                    |
| Je suis à :                                                                                                    |
| J'appelle depuis : Emplacement par défaut  Nouveau                                                                                                    |
| L'indicatif est : 1                                                                                                    |
| Je suis à : France (33)                                                                                                    |
| Comment composer un numero a partir de cet emplacement :         Pour accéder à une ligne externe,       pour un appel         composer préalablement le :       local         Appeler en utilisant une carte téléphonique :          Cet emplacement a une attente d'appel. Pour la désactiver, composez le ;          Cet emplacement a une attente d'appel. Pour la désactiver, composez le ; |
| Numéro à appeler :                                                                                                    |
| OK Annuler                                                                                                    |

Vérifiez que la case « cet emplacement a une attente d'appel » soit bien décochée.

Cliquez alors sur OK.

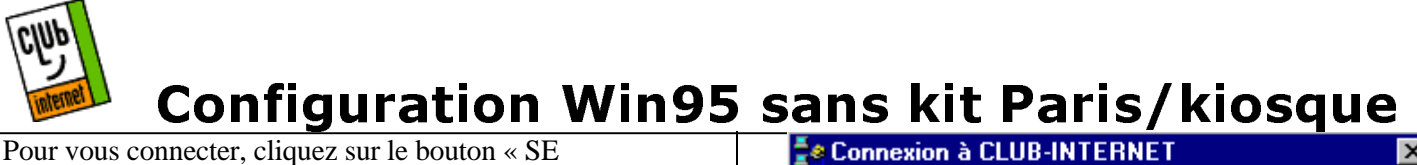

CONNECTER ».

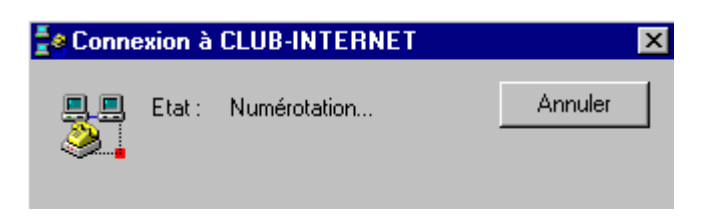

Le modem va établir la connexion avec notre serveur, puis la fenêtre ci-dessous apparaîtra.

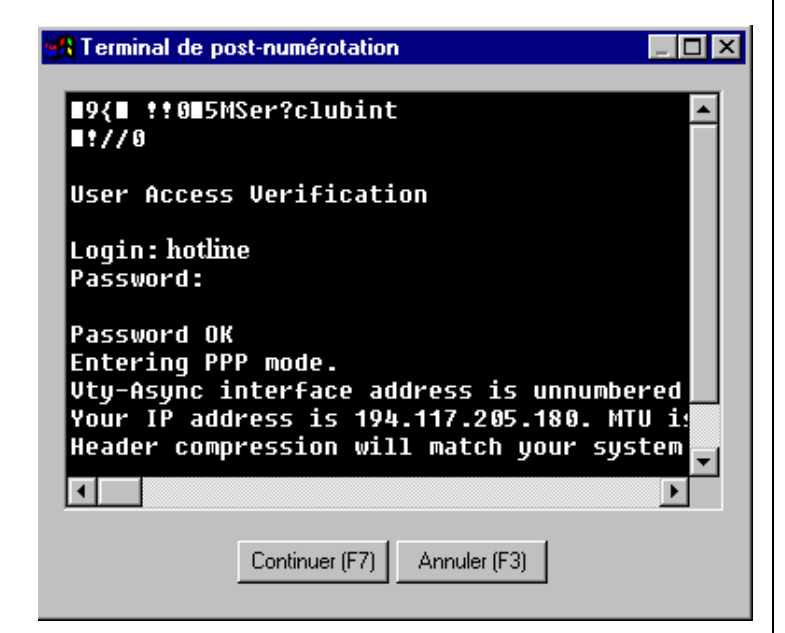

Lorsque la fenêtre du terminal apparaît, le message « Ser ? » s'affiche. A cet instant écrivez clubint et appuyez sur ENTREE.

Le serveur vous demande alors votre login (hotline dans l'exemple) inscrivez alors votre login en minuscules et appuyez sur la touche ENTREE de votre clavier.

Le serveur vous demande alors votre mot de passe (password) : entrez alors le mot de passe qui vous a été fourni par notre service clientèle (entièrement en minuscules). Attention, celui-ci n'apparaîtra pas lorsque vous appuierez sur les touches de votre clavier. Après avoir tapé le mot de passe, appuyez sur ENTREE.

Lorsque le message « Entering PPP mode » ou bien une suite de caractères cabalistiques apparaît, cliquez sur le bouton « continuer (F7) »

Vous devrez vous connecter manuellement comme précédement à chaque fois.

Les étapes suivantes apparaissent :

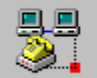

Etat : Vérification du nom et du mot de passe utilisateur... Annuler

| 🛓 Conne  | ecté à CLUB-INTERNET | <b>- -</b> ×         |
|----------|----------------------|----------------------|
| 8        | Connecté à 28800 bps | Dé <u>c</u> onnecter |
| <u> </u> | Durée : 000:00:59    | ( <u>D</u> étails>>  |

En cas de problème, il est important de vérifier :

- Oue vous avez correctement saisi les informations de cette fiche.

- Que vous n'avez pas oublié d'information.
- Que vous avez bien respecté minuscules et majuscules.
- Que vous avez entré le mot de passe de Club-Internet.

- Que vous n'avez pas confondu votre login (ex :jdupont) avec votre adresse e-mail (ex : jdupont@club-internet.fr).

Si toutefois un problème subsistait, n'hésitez pas à contacter notre support technique au 01 55 45 45 45.

Nous vous souhaitons une bonne connexion

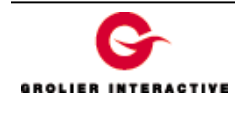